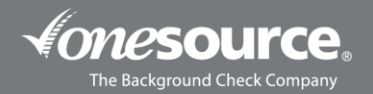

## ONE SOURCE I-9 FORM CREATION

This guide is designed to walk you through initiation of the I-9 Form Creation process and the E-Verify process in the One Source portal. If you have questions as you're doing so, please reach out to our Client Relations Department at 402-933-9999 or our toll-free number at 800-608-3645, option 1. Thank you!

- 1. Log into the One Source portal and switch to your ordering account.
- 2. Hover over Ordering and click on Form I-9 Ordering.

|   | <b>ESOU</b><br>Background Che | IFCE.                               |                            |              |            |            |          |
|---|-------------------------------|-------------------------------------|----------------------------|--------------|------------|------------|----------|
| ٢ | Home                          | Ordering<br>Online Or<br>Form I-9 0 | Reports<br>dor<br>Ordering | Docs & Forms | My Account | Operations | Help & 7 |
| 3 |                               | Batch My                            | rk urder                   |              |            |            |          |

3. Decide if you're going to run the process on a Background Checked Individual (someone you already have screened and have in the system) or on a New Individual (someone you have not ran a background check on yet).

| Create New I-9 Document               |  |
|---------------------------------------|--|
| Create New I-9 Document               |  |
| Create New I-9 on :                   |  |
| $\odot$ Background checked individual |  |
| ○ New individual                      |  |
|                                       |  |

a. If you choose to run it on a Background Checked Individual, then a box will pop up for you to use to search for your applicant. As you start typing the last name, a box of applicant(s) that match that name will populate and you can click on the applicant's name. You would then click on Continue.

| Create New I-9 Document                                                                                                    |                                                                                                    |  |  |  |  |  |  |  |  |  |
|----------------------------------------------------------------------------------------------------|----------------------------------------------------------------------------------------------------|--|--|--|--|--|--|--|--|--|
| Create New I-9 Document                                                                                                    |                                                                                                    |  |  |  |  |  |  |  |  |  |
| Create New I-9 on :                                                                                                    | Create New I-9 on :                                                                                                    |  |  |  |  |  |  |  |  |  |
| Background checked individual                                                                                                    |                                                                                                    |  |  |  |  |  |  |  |  |  |
| $\odot$ New individual                                                                                                    |                                                                                                    |  |  |  |  |  |  |  |  |  |
| <ul> <li>You can either</li> <li>Click CONTINUE without filling in the last</li> <li>You will be taken to the reports pathered of the person you</li> <li>Click on the name of the person you</li> <li>You will then be taken to the backgo</li> <li>On background report click on the the Actions right hand menu.</li> <li>Fill in the first few characters of the person</li> <li>Select the correct person from the click CONTINUE</li> <li>Selection format : Last name   First name   SSM</li> <li>Last Name :</li> </ul> | st name :<br>age<br>ou wish to add an I-9<br>ground report for that person<br>e "Add I-9 to this order" link under<br>son's last name<br>e list of persons<br>N   order number<br>First Name : SSN : |  |  |  |  |  |  |  |  |  |

- b. If you choose to run it on a New Individual, then proceed on.
- c. Next you will choose if you're going to add this piece to the existing order, or if you're going to create a separate order. You will also choose how the form is going to be completed.

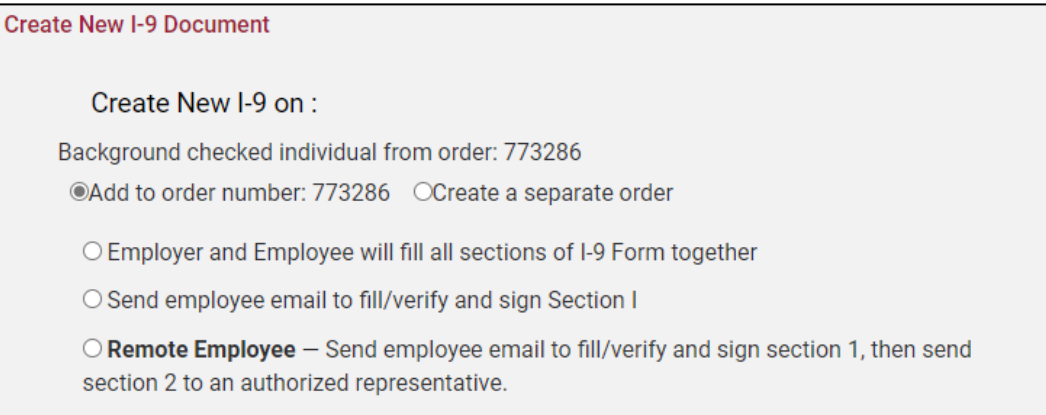

i. You would choose the first option if you and the applicant are both present in the office and going to complete the form together. From here, you can Create and save this I-9.

| Creat | e New I-9 Document                                                                                                    |
|-------|----------------------------------------------------------------------------------------------------|
|       | Create New I-9 on :                                                                                                    |
| Ba    | ackground checked individual from order: 773286                                                                                                    |
| (     | Add to order number: 773286 OCreate a separate order                                                                                                    |
|       | Employer and Employee will fill all sections of I-9 Form together                                                                                                    |
|       | $\odot$ Send employee email to fill/verify and sign Section I                                                                                                    |
|       | ○ <b>Remote Employee</b> — Send employee email to fill/verify and sign section 1, then send section 2 to an authorized representative.                                                                                                    |
|       | Oreate and save this I-9     Oreate and save this I-9     Oreate and save this I-9     Oreate and save this I-9     Oreate and save this I-9     Oreate and save this I-9     Oreate and save this I-9     Oreate and save this I-9     Oreate and save this I-9     Oreate and save this I-9     Oreate and save this I-9     Oreate and save this I-9     Oreate and save this I-9     Oreate and save this I-9 |

ii. If you choose the second option, then you'll add the necessary information. And then you'll choose if you want to email, text or email + text the request to the applicant.

| Create New I-9 Document                                                                                                    |
|----------------------------------------------------------------------------------------------------|
| Create New I-9 on :                                                                                                    |
| Background checked individual from order: 773286                                                                                |
| Add to order number: 773286 OCreate a separate order                                                                            |
| $\odot$ Employer and Employee will fill all sections of I-9 Form together                                                       |
| Send employee email to fill/verify and sign Section I                                                                           |
| O Remote Employee – Send employee email to fill/verify and sign section 1, then send section 2 to an authorized representative. |
| Employee Information                                                                                                    |
| Last Name :                                                                                                    |
| First Name :                                                                                                    |
| Email Address :                                                                                                    |
| Phone Number :                                                                                                    |
| Hire Date : (mm/dd/yyyy)                                                                                                    |
| Invitation Options:                                                                                                    |
| OSend Invitation by Email Only                                                                                                  |
| Osend Invitation by SMS Text First                                                                                              |
| Send Invitation by SMS Text and Email                                                                                           |
|                                                                                                    |
| Create and save this I-9                                                                                                    |

iii. If you choose the third option, then you'll add the necessary information. You'll then also choose the Authorized Representative option that best fits your and your applicant's needs.

The authorized representative is the individual who will go in and verify the employee's documents. You will also choose if you're going to designate the authorized representative or if the employee is going to designate the authorized representative. The authorized representative is the individual who will go in and verify the employee's documents.

Then you'll choose if you want to email, text or email + text the request to the applicant.

| Create New I-9 Document                                                                                                    |                                                           |  |  |  |  |  |  |  |
|----------------------------------------------------------------------------------------------------|-----------------------------------------------------------|--|--|--|--|--|--|--|
|                                                                                                    |                                                           |  |  |  |  |  |  |  |
| Create New I-9 on :                                                                                                    |                                                           |  |  |  |  |  |  |  |
| Background checked individual from order: 767569                                                                                                    |                                                           |  |  |  |  |  |  |  |
| Add to order number: 767569 OCreate a separate o                                                                                                    | rder                                                      |  |  |  |  |  |  |  |
| $\odot$ Employer and Employee will fill all sections of I-9 Fo                                                                                                    | orm together                                              |  |  |  |  |  |  |  |
| ○ Send employee email to fill/verify and sign Section                                                                                                    | I                                                         |  |  |  |  |  |  |  |
| Remote Employee – Send employee email to fill/ve<br>authorized representative.                                                                                                    | rify and sign section 1, then send section 2 to an        |  |  |  |  |  |  |  |
| Employee Information                                                                                                    | Authorized Representative Information                     |  |  |  |  |  |  |  |
| Last Name :                                                                                                    | Employer will designate an authorized<br>representative   |  |  |  |  |  |  |  |
| First Name :                                                                                                    | <ul> <li>Employee will designate an authorized</li> </ul> |  |  |  |  |  |  |  |
| Email Address :                                                                                                    | representative                                            |  |  |  |  |  |  |  |
| Phone Number :                                                                                                    | Last Name :                                               |  |  |  |  |  |  |  |
| 01/31/2023                                                                                                    | First Name :                                              |  |  |  |  |  |  |  |
| Hire Date : (mm/dd/yyyy)                                                                                                    | Email Address :                                           |  |  |  |  |  |  |  |
|                                                                                                    | Phone Number :                                            |  |  |  |  |  |  |  |
| Invitation Options:<br>Osend Invitation by Email Only                                                                                                    | Address :                                                 |  |  |  |  |  |  |  |
| Osend Invitation by SMS Text First                                                                                                    | City :                                                    |  |  |  |  |  |  |  |
| Send Invitation by SMS Text and Email                                                                                                    | State : AL 🗸                                              |  |  |  |  |  |  |  |
|                                                                                                    | Zip :                                                     |  |  |  |  |  |  |  |
| Oreate and save this I-9     Oreate and save this I-9     Oreate and save this I-9 |                                                           |  |  |  |  |  |  |  |

## IF YOU CHOOSE OPTION 2 - SEND EMPLOYEE EMAIL TO FILL/VERIFY AND SIGN SECTION 1

With this option, the applicant will receive a link to complete, and then you as the recruiter (employer) will receive a notification back when it's time to complete your piece.

1. If you chose the second option, then the applicant will receive a "Request for I-9 form information" email from <u>orders@onesourcebackground.com</u>. The email will contain a link. When they click on the link, they'll be asked to enter their date of birth and click on Continue.

| The Background Check Company                                     |                      |
|------------------------------------------------------------------|----------------------|
|                                                                  |                      |
| Welcome                                                          |                      |
| To continue, verify your information below and click "continue". |                      |
| Please enter your date of birth:                                 |                      |
|                                                                  | (format: MM/DD/YYYY) |
| continue                                                         |                      |

2. The Form I-9 page will load. The applicant will be prompted to complete all the pink shaded fields on the form. At the bottom they will sign and click on Continue.

|                                                                                                    | Employment Eli                                                             | gibility Verification                               |                                                   |                                                | USCIS                                                           |
|----------------------------------------------------------------------------------------------------|----------------------------------------------------------------------------|-----------------------------------------------------|---------------------------------------------------|------------------------------------------------|-----------------------------------------------------------------|
|                                                                                                    |                                                                            |                                                     |                                                   |                                                | Form I-9                                                        |
|                                                                                                    | Department of                                                              | Homeland Security                                   |                                                   |                                                | OMB No. 1615-0047                                               |
|                                                                                                    | U.S. Citizenship and                                                       | d Immigration Services                              |                                                   |                                                | Expires 10/31/2022                                              |
|                                                                                                    |                                                                            |                                                     |                                                   |                                                |                                                                 |
|                                                                                                    |                                                                            |                                                     |                                                   |                                                | 3                                                               |
| START HERE: Read instructions carefully<br>Employers are liable for errors in the con                                                                                                    | y before completing this form. The<br>npletion of this form.               | e instructions must be a                            | wailable, either in paper o                       | r electronically, during                       | completion of this form.                                        |
| Instructions :<br>Click here for English Instructions<br>Haga clic aqui para obtener instruccione<br>Click here for acceptable document list<br>Click on the () for context specific help. | s en Español                                                               |                                                     |                                                   |                                                |                                                                 |
| ANTI-DISCRIMINATION NOTICE: It is ille<br>establish employment authorization and<br>also constitute illegal discrimination.                                                                | egal to discriminate against work-<br>identity. The refusal to hire or cor | authorized individuals.<br>Itinue to employ an indi | Employers CANNOT spec<br>vidual because the docur | ify which document(s)<br>mentation presented h | ) an employee may present to<br>as a future expiration date may |
| Section 1. Employee Information<br>accepting a job offer.)                                                                                                    | and Attestation (Employees m                                               | ust complete and sign :                             | Section 1 of Form I-9 no la                       | ter than the <b>first day o</b>                | f employment, but not before                                    |
| Last Name (Family Name)                                                                                                    | First Name (Given Name                                                     | )                                                   | Middle Initial                                    | Other Last Names U                             | sed (if any)                                                    |
|                                                                                                    |                                                                            |                                                     |                                                   |                                                |                                                                 |
|                                                                                                    |                                                                            |                                                     | Check if not applicable                           | Check if not applicabl                         | le                                                              |
|                                                                                                    |                                                                            | a                                                   |                                                   |                                                | 1                                                               |
| Address (Street Number and Name)                                                                                                    |                                                                            | Apt. Number                                         | City or Town                                      | State                                          | Zip Code                                                        |
|                                                                                                    |                                                                            | Check if not applicable                             |                                                   | select                                         | ~                                                               |
| Date of Birth (mm/dd/yyyy)                                                                                                    | U.S. Social Security Number                                                | E-mail Addre                                        | 35                                                | Т                                              | elephone Number                                                 |
|                                                                                                    |                                                                            |                                                     |                                                   |                                                |                                                                 |
|                                                                                                    |                                                                            | Check if not                                        | applicable                                        |                                                | Check if not applicable                                         |
|                                                                                                    |                                                                            | C dicce in lot                                      | applicable                                        |                                                | o oncer in not appreciate                                       |
| I am aware that federal law provides f                                                                                                    | for imprisonment and/or fines for                                          | false statements or us                              | e of false documents in                           | connection with the c                          | ompletion of this form.                                         |
| I attest, under penalty of perjury, that I a                                                                                                    | m (check one of the following):                                            |                                                     |                                                   |                                                |                                                                 |
| ○ A citizen of the United States                                                                                                    |                                                                            |                                                     |                                                   |                                                |                                                                 |
| O A noncitizen national of the United Sta                                                                                                    | ates                                                                       |                                                     |                                                   |                                                |                                                                 |
| O A lawful permanent resident                                                                                                    |                                                                            |                                                     |                                                   |                                                |                                                                 |
| O An alien authorized to work                                                                                                    |                                                                            |                                                     |                                                   |                                                |                                                                 |
|                                                                                                    |                                                                            |                                                     |                                                   |                                                |                                                                 |
| Signature of Employee :                                                                                                    |                                                                            |                                                     |                                                   |                                                |                                                                 |
| Please sign here, using y                                                                                                    | our mouse (press and hold the let                                          | ft button while moving                              | he mouse):                                        |                                                |                                                                 |
|                                                                                                    |                                                                            |                                                     |                                                   | Date : 09/19/202                               | 3                                                               |
|                                                                                                    | Clear Signature                                                            |                                                     |                                                   |                                                |                                                                 |

3. Once the applicant clicks on Continue, they will get the below notice. Their piece is then complete.

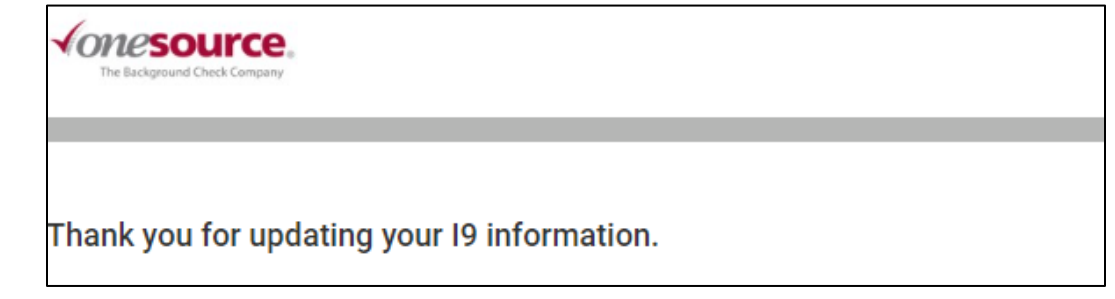

4. Once the applicant has completed their piece, then you will receive an "I-9 form for APPLICANT NAME requires your attention" email from <u>orders@onesourcebackground.com</u>. The email will contain a link.

Please note that if you're completing the form as the recruiter, then when you click on the link you'll be prompted to sign into your account. You may get a notice that the I-9 Form is not available. At this time, you'll need to switch into your ordering account and the form will then load.

Once the Form I-9 loads, you will need to complete Section 2 and the Certification section on the form.

Under Section 2, you'll choose the Document Type supplied. Once you do that, pink shaded boxes will populate based on what you chose. Those are required fields and they need to be completed with the information from the document(s).

Under Certification, you'll then checkmark the box, sign the box and list your title. Then click on Continue.

| Section 2. Employer or Authorized Representative Review and Verification<br>(Employers or their authorized representative must complete and sign Section 2 within 3 business days of the employee's first day of employment. You must physically<br>examine one document from List A OR a combination of one document from List B and one document from List C as listed on the "List of Acceptable Documents.") |                                         |                              |                       |                                             |  |  |  |  |
|----------------------------------------------------------------------------------------------------|-----------------------------------------|------------------------------|-----------------------|---------------------------------------------|--|--|--|--|
| Document type                                                                                                    |                                         |                              |                       |                                             |  |  |  |  |
| OChoose from List A O Choose from List B, C                                                                                                    |                                         |                              |                       |                                             |  |  |  |  |
| Additional Information :                                                                                                    |                                         |                              |                       |                                             |  |  |  |  |
| Certification<br>I attest, under penalty of perjury, that (1) I have examined the documents(s) presented by the above-named employee, (2) the above-listed document(s) appear to be genuine and to relate to the employee named, and (3) to the best of my knowledge the employee is authorized to work in the United States. The employee's first day of employment (mm/dd/yyyy): 09/19/2023                    |                                         |                              |                       |                                             |  |  |  |  |
| Signature of Employer or Authorized Represen<br>Please sign here, using your mou                                                                                                    | tative<br>se (press and hold the left b | utton while moving the mouse | ): Dar                | te 09/19/2023                               |  |  |  |  |
|                                                                                                    | Clear Signature                         |                              | Tit                   | le of Employer or Authorized Representative |  |  |  |  |
| Last Name (Family Name)                                                                                                    | First Name (Given N                     | ame)                         | Emplover's Busir      | ness or Organization Name                   |  |  |  |  |
| Spaans                                                                                                    | Jodi                                    |                              | Western Nebraska Comr |                                             |  |  |  |  |
| Employer's Business or Organization Address (Street Number and Name) City or Town State Zip Code                                                                                                    |                                         |                              |                       |                                             |  |  |  |  |
| 1601 E 27th St                                                                                                    |                                         | Scottsbluff                  |                       | Nebraska 69361                              |  |  |  |  |
|                                                                                                    |                                         | CONTINUE                     |                       |                                             |  |  |  |  |

5. On the next page, you'll be prompted to submit your order. You may get a notice that there's a "Possible Duplicate" because you already completed the background check on the individual. You can proceed and click on Submit Now.

|         | WARNING: POSSIBLE DUPLICATES                                                                                                    |        |            |                     |         |                    |               |                |               |                             |                              |  |
|---------|----------------------------------------------------------------------------------------------------|--------|------------|---------------------|---------|--------------------|---------------|----------------|---------------|-----------------------------|------------------------------|--|
| Ye<br>P | You have recently run a report on the following individuals who may be a duplicate of the current request.<br>Please verify that this is not a duplicate order before submitting this request to us for processing. |        |            |                     |         |                    |               |                |               |                             |                              |  |
|         |                                                                                                    | Order  | Name       | SSN                 | Status  | Report<br>Progress | New<br>Update | Last<br>Update | Order<br>Date | User<br>ID                  | Manual<br>Rescreen<br>Status |  |
|         | Ħ                                                                                                    | 773286 | TEST, TEST | XXX-<br>XX-<br>9999 | PENDING |                    |               | 09/19/2023     | 09/19/2023    | jspaans6812-<br>Jodi Spaans | N/A                          |  |
|         |                                                                                                    |        |            |                     |         |                    |               |                |               |                             |                              |  |
|         |                                                                                                    |        |            |                     |         |                    | + SUE         | BJECT INFOR    | RMATION       |                             |                              |  |
|         |                                                                                                    |        |            |                     |         |                    |               |                |               |                             |                              |  |
|         | + ORDER INFORMATION                                                                                                    |        |            |                     |         |                    |               |                |               |                             |                              |  |
|         |                                                                                                    |        |            |                     |         |                    |               | Cubmit         |               |                             |                              |  |
|         | Submit                                                                                                    |        |            |                     |         |                    |               |                |               |                             |                              |  |
|         |                                                                                                    |        |            |                     |         |                    |               |                |               |                             |                              |  |
|         | Submit Now                                                                                                    |        |            |                     |         |                    |               |                |               |                             |                              |  |

6. You will then receive an Order Confirmation and the process will be completed. This portion of the background check will show as Complete. If you open the search component, you'll be able to view the completed Form I-9. You can also "manage" the employee from this spot.

| - I-9 FORM CREATION                                | - I-9 FORM CREATION FOR TEST M TEST COMPLETE - clear                      |              |  |  |  |  |  |  |
|----------------------------------------------------|---------------------------------------------------------------------------|--------------|--|--|--|--|--|--|
|                                                    | Upload supporting docs                                                    |              |  |  |  |  |  |  |
| I-9 Form has been fille<br>Employment began on 09/ | I-9 Form has been filled and attached.<br>Employment began on 09/19/2023. |              |  |  |  |  |  |  |
|                                                    | Click for I-9 update                                                      |              |  |  |  |  |  |  |
|                                                    | Click if no longer employed                                               |              |  |  |  |  |  |  |
|                                                    | Correct Employment Section                                                |              |  |  |  |  |  |  |
| Attached documents                                 |                                                                           |              |  |  |  |  |  |  |
| I-9 Form all                                       | 2023-09-19 13:02:02                                                       | Fax Document |  |  |  |  |  |  |

## IF YOU CHOOSE OPTION 3 - REMOTE EMPLOYEE

With this option, you or the employee will choose who will serve as the authorized representative. The authorized representative is the individual who will go in and verify the employee's documents.

The applicant will receive a link to complete, and then the authorized representative will receive a notice when it's time to complete their piece.

1. If you chose the third option, then the applicant will receive a "Request for I-9 form information" email from <u>orders@onesourcebackground.com</u>. The email will contain a link. When they click on the link, they'll be asked to enter their date of birth and click on Continue.

| The Background Check Company                                     |                      |
|------------------------------------------------------------------|----------------------|
|                                                                  |                      |
| Welcome                                                          |                      |
| To continue, verify your information below and click "continue". |                      |
| Please enter your date of birth:                                 |                      |
|                                                                  | (format: MM/DD/YYYY) |
| continue                                                         |                      |

2. The Form I-9 page will load. The applicant will be prompted to complete all the pink shaded fields on the form. At the bottom they will sign and click on Continue.

|                                                                                                    | Employment Eli                                                                                                    | gibility Verification                                                                                                    | USCIS                                                                                                    |
|----------------------------------------------------------------------------------------------------|----------------------------------------------------------------------------------------------------|----------------------------------------------------------------------------------------------------|----------------------------------------------------------------------------------------------------|
|                                                                                                    |                                                                                                    |                                                                                                    | Form I-9                                                                                                    |
|                                                                                                    | Department of                                                                                                    | Homeland Security                                                                                                    | OMB No. 1615-0047                                                                                                    |
|                                                                                                    | U.S. Citizenship an                                                                                                | d Immigration Services                                                                                                    | Expires 10/31/2022                                                                                                    |
|                                                                                                    |                                                                                                    |                                                                                                    |                                                                                                    |
| C                                                                                                    |                                                                                                    |                                                                                                    |                                                                                                    |
| START HERE: Read instructions carefi<br>Employers are liable for errors in the c                                                                       | ully before completing this form. The<br>ompletion of this form.                                                   | e instructions must be available, either in paper                                                                                                  | or electronically, during completion of this form.                                                                                                    |
| In the second second second second second second second second second second second second second second second                                        |                                                                                                    |                                                                                                    |                                                                                                    |
| Click here for English Instructions                                                                                                    |                                                                                                    |                                                                                                    |                                                                                                    |
| Haga clic aquí para obtener instruccio                                                                                                    | nes en Español                                                                                                    |                                                                                                    |                                                                                                    |
| Click here for acceptable document list                                                                                                    | it.                                                                                                    |                                                                                                    |                                                                                                    |
| Click on the (?) for context specific he                                                                                                    | lp.                                                                                                    |                                                                                                    |                                                                                                    |
| ANTI-DISCRIMINATION NOTICE: It is<br>establish employment authorization a<br>also constitute illegal discrimination.<br>Section 1. Employee Informatic | illegal to discriminate against work-<br>nd identity. The refusal to hire or con<br>n and Attestation (Employees n | authorized individuals. Employers CANNOT spe<br>trinue to employ an individual because the docu<br>ust complete and sign Section 1 of Form I-9 no. | cify which document(s) an employee may present to<br>mentation presented has a future expiration date may<br>later than the first day of employment, but not before |
| accepting a job offer.)                                                                                                    |                                                                                                    |                                                                                                    |                                                                                                    |
| Last Name (Family Name)                                                                                                    | First Name (Given Name                                                                                             | ) Middle Initial                                                                                                    | Other Last Names Used (if any)                                                                                                    |
|                                                                                                    |                                                                                                    |                                                                                                    |                                                                                                    |
|                                                                                                    |                                                                                                    | Check if not applicable                                                                                                    | Check if not applicable                                                                                                    |
|                                                                                                    |                                                                                                    | Ant Number                                                                                                    | <br>                                                                                                    |
| Address (Street Number and Name)                                                                                                    |                                                                                                    | City or Town                                                                                                    | State Zip Code                                                                                                    |
|                                                                                                    |                                                                                                    |                                                                                                    | select V                                                                                                    |
|                                                                                                    |                                                                                                    | Check if not applicable                                                                                                    |                                                                                                    |
| Date of Birth (mm/dd/yyyy)                                                                                                    | U.S. Social Security Number                                                                                        | E-mail Address                                                                                                    | Telephone Number                                                                                                    |
|                                                                                                    |                                                                                                    |                                                                                                    |                                                                                                    |
|                                                                                                    |                                                                                                    | Charles Tanta and Tankin                                                                                                    |                                                                                                    |
| L                                                                                                    |                                                                                                    | Check if not applicable                                                                                                    |                                                                                                    |
| I am aware that federal law provide I attest, under penalty of periury, that                                                                           | s for imprisonment and/or fines for<br>Lam (check one of the following):                                           | false statements or use of false documents in                                                                                                    | connection with the completion of this form.                                                                                                    |
|                                                                                                    |                                                                                                    |                                                                                                    |                                                                                                    |
| A citizen of the United States                                                                                                    |                                                                                                    |                                                                                                    |                                                                                                    |
| <ul> <li>A noncitizen national of the United</li> </ul>                                                                                                | States                                                                                                    |                                                                                                    |                                                                                                    |
| A lawful permanent resident                                                                                                    |                                                                                                    |                                                                                                    |                                                                                                    |
| ○ An alien authorized to work                                                                                                    |                                                                                                    |                                                                                                    |                                                                                                    |
| Signature of Employee :                                                                                                    |                                                                                                    |                                                                                                    |                                                                                                    |
| Please sign here, usin                                                                                                    | g your mouse (press and hold the le                                                                                | ft button while moving the mouse):                                                                                                    |                                                                                                    |
|                                                                                                    |                                                                                                    |                                                                                                    |                                                                                                    |
|                                                                                                    |                                                                                                    |                                                                                                    | Date: 09/19/2023                                                                                                    |
|                                                                                                    |                                                                                                    |                                                                                                    |                                                                                                    |
|                                                                                                    |                                                                                                    |                                                                                                    |                                                                                                    |
|                                                                                                    | Clear Signature                                                                                                    |                                                                                                    |                                                                                                    |

3. Once the applicant clicks on Continue, they will get the below notice. Their piece is then complete, and the individual listed as the authorized representative will be sent their piece to complete.

| The Background Check Company                                                                                                    |
|----------------------------------------------------------------------------------------------------|
|                                                                                                    |
|                                                                                                    |
| Remote I9 authorization requested                                                                                                    |
| The employer has designated an authorized representative to fill out the Form I-9 on behalf of their company. Their contact information is below: |
| Name:                                                                                                    |
| Email:                                                                                                    |
| Phone:                                                                                                    |
| An email with this information has been sent to you.                                                                                              |

4. Once the applicant has completed their piece, then the authorized representative will receive a "Request to complete I9" email from <u>orders@onesourcebackground.com</u>. The email will contain a link and instructions.

The authorized representative will be prompted to enter the applicant's date of birth and click on continue.

Once the Form I-9 loads, they will need to complete Section 2 and the Certification section on the form.

Under Section 2, they'll choose the Document Type supplied. Once they do that, pink shaded boxes will populate based on what you chose. Those are required fields and they need to be completed with the information from the document(s).

Under Certification, they'll then checkmark the box, sign the box and list your title. Then click on Continue.

| Section 2. Employer or Authorized Representative Review and Verification<br>(Employers or their authorized representative must complete and sign Section 2 within 3 business days of the employee's first day of employment. You must physically<br>examine one document from List A OR a combination of one document from List B and one document from List C as listed on the "List of Acceptable Documents.") |              |                   |                                          |  |  |  |
|----------------------------------------------------------------------------------------------------|--------------|-------------------|------------------------------------------|--|--|--|
| Document type<br>OChoose from List A O Choose from List B, C                                                                                                    |              |                   |                                          |  |  |  |
| Additional Information :                                                                                                    |              |                   |                                          |  |  |  |
| Certification  I attest, under penalty of perjury, that (1) I have examined the documents(s) presented by the above-named employee, (2) the above-listed document(s) appear to be genuine and to relate to the employee named, and (3) to the best of my knowledge the employee is authorized to work in the United States. The employee's first day of employment (mm/dd/yyyy): 09/19/2023                      |              |                   |                                          |  |  |  |
| Signature of Employer or Authorized Representative Please sign here, using your mouse (press and hold the left button while moving the mouse): Date 09/19/2023                                                                                                    |              |                   |                                          |  |  |  |
| Clear Signature                                                                                                    |              | Title             | of Employer or Authorized Representative |  |  |  |
| Last Name (Family Name) First Name (Given N                                                                                                    | lame)        | Employer's Busine | ess or Organization Name                 |  |  |  |
| Spaans Jodi                                                                                                    |              | Western Nebrask   | a Community College                      |  |  |  |
| Employer's Business or Organization Address (Street Number and Name)                                                                                                    | City or Town |                   | State Zip Code                           |  |  |  |
| 1601 E 27th St                                                                                                    | Scottabium   |                   | [Nebraska 69361                          |  |  |  |
|                                                                                                    | CONTINUE     |                   |                                          |  |  |  |

5. The authorized representative will then receive the below notification. Their piece is then done.

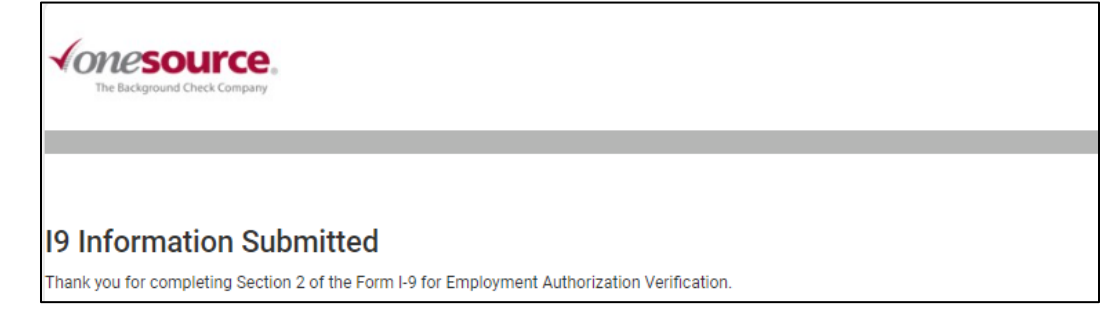

6. As the recruiter, you can log into the system and switch into your ordering account to view the search. This portion of the background check will show as Complete. If you open the search component, you'll be able to view the completed Form I-9. You can also "manage" the employee from this spot.

| I-9 FORM CREATION FOR TEST M TEST COMPLETE - clear |                                        |              |  |  |
|----------------------------------------------------|----------------------------------------|--------------|--|--|
|                                                    | Upload supporting d                    | ocs          |  |  |
| I-9 Form has been<br>Employment began              | filled and attached.<br>on 09/19/2023. |              |  |  |
|                                                    | Click for I-9 updat                    | e            |  |  |
|                                                    | Click if no longer emp                 | loyed        |  |  |
|                                                    | Correct Employment S                   | ection       |  |  |
| Attached document                                  | s                                      |              |  |  |
| I-9 Form all                                       | 2023-09-19 13:02:02                    | Fax Document |  |  |